1 下载烧录

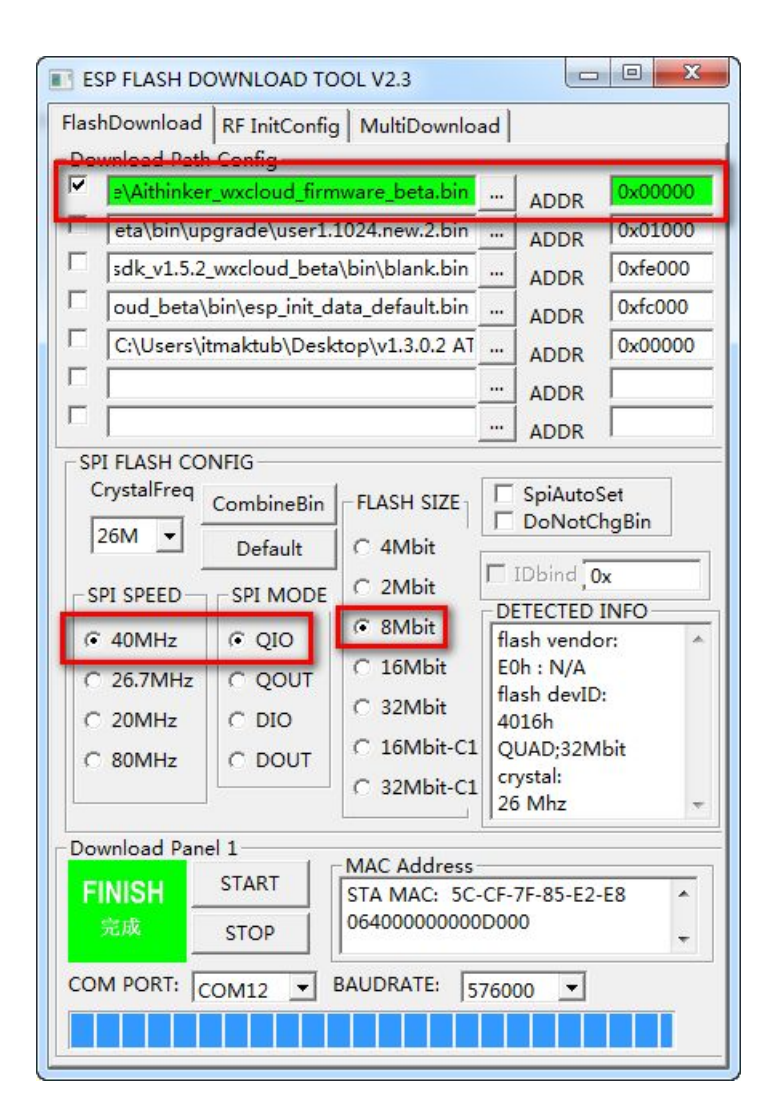

## 2 扫描二维码

使用微信菜单中的扫一扫 (不是公众号内的扫描二维码)扫描类型二维码

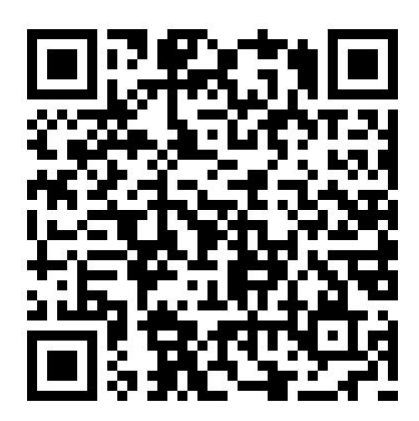

跳转到下面的页面:

| <sup>0B/s</sup> t₄ ᡙ⊮ ⓒ ⊶ 🕈 <sup>4G</sup> ⊿ 📱 12:03 |
|-----------------------------------------------------|
| ← 配置设备上网                                            |
| 配置设备上网前请确认已完成以下准备                                   |
| ① 长按指示键                                             |
| ② LED开始变换颜色                                         |
| ③ 点击配置设备网络                                          |
|                                                     |
| 配置设备上网                                              |
|                                                     |
| 设备已联网,跳过此步                                          |
| 设备已联网,跳过此步                                          |
| 设备已联网,跳过此步                                          |
| 设备已联网,跳过此步                                          |
| 设备已联网,跳过此步                                          |

## 3 配置设备

点击配置设备上网,输入 wifi 密码,开始配置网络,网络配置过程中,LED 的颜色会一直变化,当配置成功时,微信端会弹出配置成功的提示,且 LED 颜色不再变化,

部分手机微信客户端无法收到配置成功的提示,请注意观察串口和 LED 的变化现象来 判断是否配置成功,一般 5~10S 即可配置完成。

| <sup>4.2kB/s</sup> t, 1⊡1 ⓒ 🕶 💎 <sup>4.G</sup> ⊿ 📱 11:56 |
|----------------------------------------------------------|
| ← 配置设备上网                                                 |
| TP4C1D79<br>连接中                                          |
| Wi-Fi密码 X                                                |
| 连接                                                       |
|                                                          |
|                                                          |
|                                                          |

## 4 绑定设备

若上一步配置网络有提示配置成功,则会自动跳转到搜索页面,若无提示,可以手动返回到上一界面,点击【设备已联网,跳过此步】,可以局域网搜索设备,搜索到设备后,点击该设备可以绑定设备。

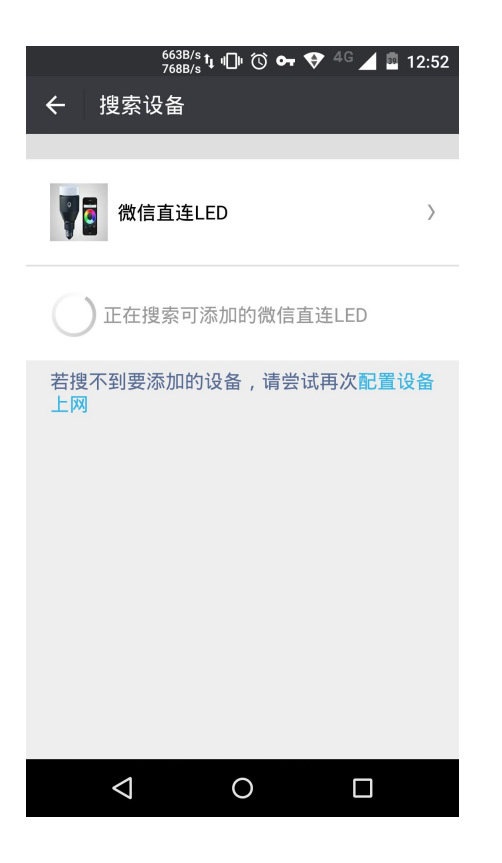

## 5 控制设备

进入安信可科技公众帐号,点击【微信直连云】,即可跳转到设备列表界面,点击设备 名称,可以打开该设备的控制页面,此时可以点击开关按钮或拖动滑动条来控制开发板 LED 的开关和亮度,更多的玩法,请自行熟悉 SDK 代码进行修改~

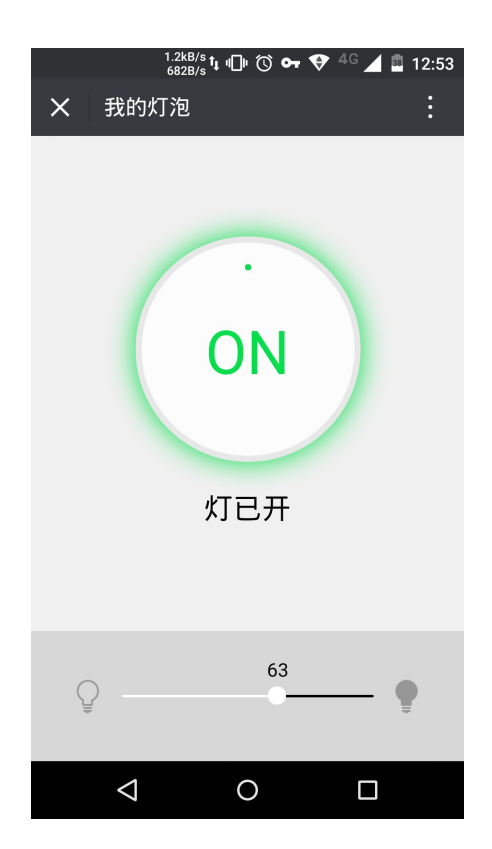